# **Defective Material Notice**

Customers may, from time to time, send you a Defective Material Notice (DMN) that describes issues that were found in your material quality. DMNs are time critical in that your customer will specify a number of days you have to respond with a containment action and a corrective action. This may be different per plant within Magna.

This guide covers the following topics:

| Defective Material Notice | 1 |
|---------------------------|---|
| DMN Workflow              | 2 |
| Notification of DMNs      | 3 |
| Accessing Your DMNs       | 3 |
| Answering Your DMNs       | 6 |
| DMN Approvals             | 8 |
| Rejected DMN Responses    | 9 |

Page 1 of 9

### DMN Workflow

The DMN module in SupplyWEB contains a workflow that both the customer and supplier must follow.

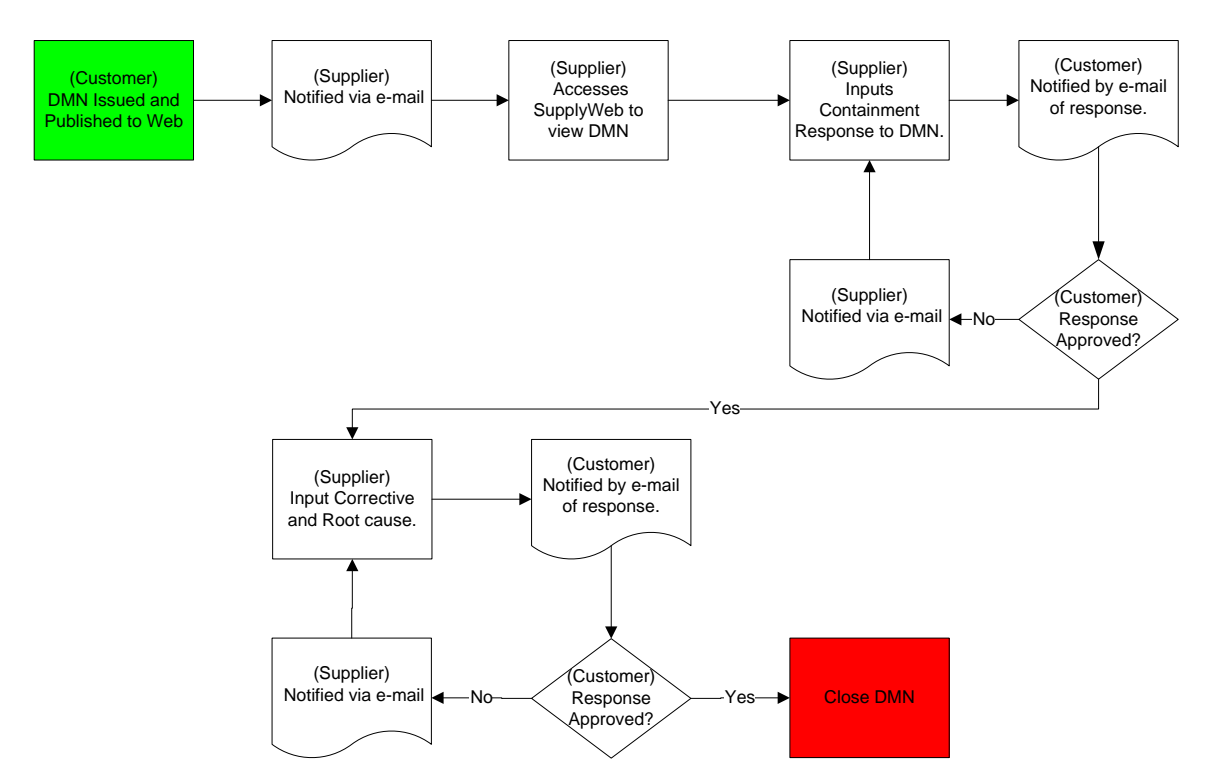

#### Notification of DMNs

To receive notification of DMNs that have been issued to you, you may use Alerts and the EMC located under *Preferences->Configure Alerts* in SupplyWEB. Please see the documentation relating to General Access Instructions for information on configuring these options.

#### Accessing Your DMNs

A history of all the DMNs that have been issued to you is available in SupplyWeb by selecting the menu *Defective Materials ->View DMNs*.

| <mark>infor</mark> Inf | for Supplier Ex   | change® 11.4             | .1.001.     |                   |          |            |              |           |
|------------------------|-------------------|--------------------------|-------------|-------------------|----------|------------|--------------|-----------|
| Demand 👻               | Shipments 👻       | Receipts 👻               | Billing 👻   | Defective Materia | als 🔻    | Delivery P | erformance 🔻 | Parts Per |
| ▲ ♠                    | 0 0 D.            | ?                        | Magna Demo  | View DMNs         |          |            |              |           |
| Event Mana             | gement Cons       | ole Overview             |             |                   |          |            |              |           |
| Welcome, Paul          | Gomez.            |                          |             |                   |          |            |              |           |
| For the most re        | cent enhancement  | s, read the <u>Relea</u> | se Notes.   |                   |          |            |              |           |
| Releases               | Shipments Re      | ceipts Purchas           | e Orders Me | ssages Problem    | Reportin | g Billing  | Document Man | agement   |
| No Events              | For this Category |                          |             |                   |          |            |              |           |

Once selected, you will be presented with the typical SupplyWEB selection criteria that will allow you to limit the information displayed.

| DMN View Defective Material Notices |           |  |  |  |  |
|-------------------------------------|-----------|--|--|--|--|
| Search Criteria                     |           |  |  |  |  |
| Facility                            | < All >   |  |  |  |  |
| Ship To                             | < All > 💌 |  |  |  |  |
| Part                                | < All > 💌 |  |  |  |  |
| Action Required After               |           |  |  |  |  |
| Action Required Before              |           |  |  |  |  |
|                                     | Continue  |  |  |  |  |

After selecting the criteria and pressing Continue, you will see DMNs on separate tabs depending on the criteria entered.

DMNs that match the criteria selected are shown in the resulting list. You will see Pending, Open, Closed, and Canceled DMNs on separate tabs depending on the criteria entered.

| Pending DMNS –  | DMNs that are waiting for you to take action.                     |
|-----------------|-------------------------------------------------------------------|
| Open DMNS –     | DMNs that are waiting for your Customer to take action.           |
| Closed DMNs –   | DMNs that have met all the required actions and are now complete. |
| Canceled DMNs – | DMNS that were canceled by your Customer                          |

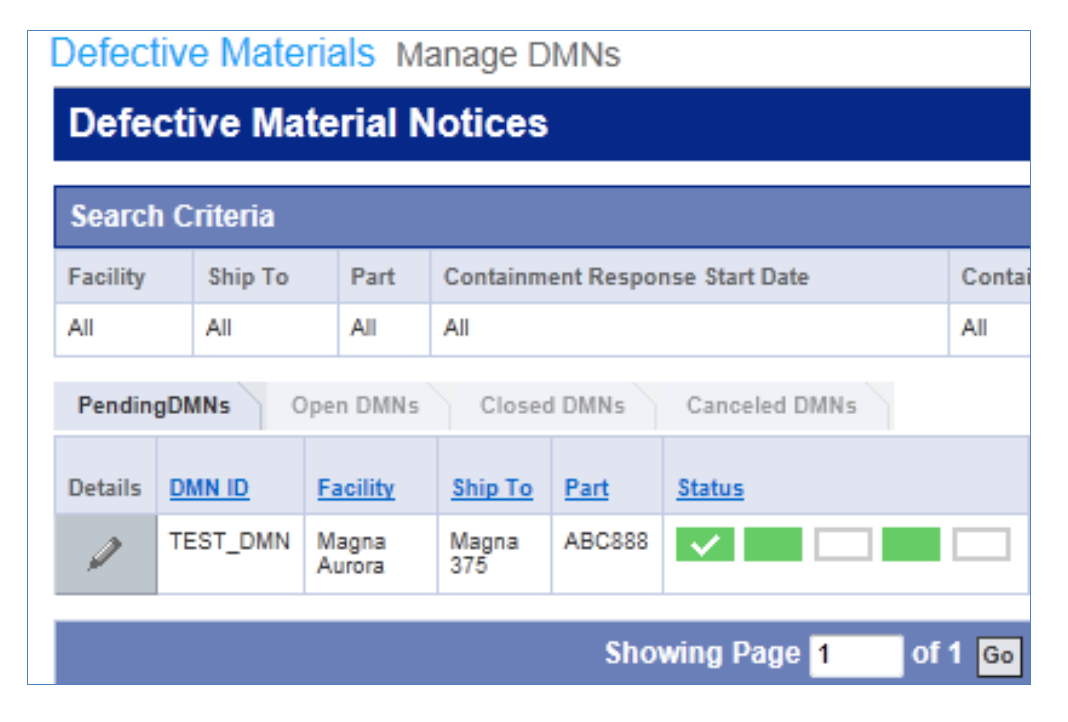

The Details column allows you to either edit or view a DMN depending on the state it is currently in. The state column tracks the completion, responsibility and timing of each stage of the workflow. The following table describes the possible states of each step.

The DMN can be in one of the following 5 states:

| 1. | Supplier Notified    | The DMN has been sent to you for a response.     |
|----|----------------------|--------------------------------------------------|
| 2. | Containment Response | You have submitted a Containment Response to the |
|    |                      | DMN.                                             |
| 3. | Containment Approved | The DMN Containment Response has been            |
|    |                      | accepted by your customer.                       |
| 4. | Corrective Action    | You have submitted a Root Cause & Corrective     |
|    |                      | Action response to the DMN.                      |
| 5. | Corrective Approved  | The DMN Root Cause & Corrective Action           |
|    |                      | response has been accepted by your Customer and  |
|    |                      | the DMN is now complete.                         |

Page 4 of 9

The state of the DMN is indicated with both colour and a checkmark. The legend describes the states. Note that the timing of the state is retained to indicate on time or late actions.

| Legend       |              |
|--------------|--------------|
| On Time      |              |
| Late         |              |
| Done On Time | $\checkmark$ |
| Done Late    | ×            |
|              |              |

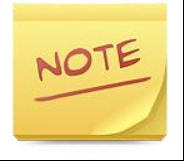

DMNs that are waiting for responses from you have the option to Edit, indicated by the pencil icon. DMNs that are waiting for customer review can only be viewed, indicated by the eyeglass icon.

#### Answering Your DMNs

Answering DMNs is a multi step process with responses from you and approvals from your customer. To answer or view a DMN you can click the icon in the details column. This will display the DMN on your screen in a multi-tab format for different details of the DMN.

| Facility                                                               | ~                | Ship To                                                                                            |                      | ~             | Suppl      | ier    |             | ~ |
|------------------------------------------------------------------------|------------------|----------------------------------------------------------------------------------------------------|----------------------|---------------|------------|--------|-------------|---|
| Magna Aurora<br>375 Magna Drive<br>Aurora ON L4G 7K1<br>CANADA<br>Part |                  | Magna 375ABC Company375 Magna Drive999 Main StreetAurora ON L4G 7K1Anywhere ON L6L 6J7CANADACANADA |                      |               | N7         | ~      |             |   |
| Part Number:<br>Part Description:                                      | ABC888<br>HANDLE |                                                                                                    |                      |               |            |        |             |   |
| Header Information Proble                                              | m Description    | Disposition                                                                                        | Supplier Information | Action Info   | ormation   | Claims | DMN History |   |
| DMN IE                                                                 | ):               |                                                                                                    |                      | PO            | Number:    |        |             |   |
| TEST_DMN                                                               |                  |                                                                                                    |                      |               |            |        |             |   |
| Reject Tag Numbe                                                       | r:               |                                                                                                    |                      | Warni         | ing Only:  |        |             |   |
| 123<br>Receipt Numbe                                                   | r.               |                                                                                                    | No                   | Received      | Quantity:  |        |             |   |
| Receipt Date                                                           | 5.               |                                                                                                    |                      | Rejected (    | Quantity:  |        |             |   |
| 01-24-2014                                                             |                  |                                                                                                    | 500                  | -             | -          |        |             |   |
| Sample Quantity<br>200                                                 | <i>y</i> :       |                                                                                                    | Quar<br>100          | ntity Non-Cor | nforming:  |        |             |   |
| Rejected By                                                            | /:               |                                                                                                    |                      | Reject        | ed Date:   |        |             |   |
| John Doe                                                               |                  |                                                                                                    | 01-28-20             | 14            |            |        |             |   |
| Reason Code:Description                                                | 1:               |                                                                                                    | Source               | of Defect:Des | scription: |        |             |   |
|                                                                        |                  |                                                                                                    | LINE                 |               |            |        |             |   |

You can navigate through the DMN details by selecting any of the tabs displayed. This will allow you to view various supporting information for the DMN.

| Header Information Pro | blem Description | Disposition | Supplier Information | Action Information | Claims | DMN History |       |
|------------------------|------------------|-------------|----------------------|--------------------|--------|-------------|-------|
| Containment            |                  |             |                      |                    |        |             |       |
| Response Requir        | ed: Yes          |             |                      |                    |        |             |       |
| Response Due Da        | ate: 01-29-2014  |             |                      |                    |        |             |       |
| Containment Pl         | an:              |             |                      |                    |        |             |       |
|                        |                  |             |                      |                    |        |             |       |
|                        |                  |             |                      |                    |        |             |       |
|                        |                  |             |                      |                    |        |             |       |
|                        |                  |             |                      |                    |        |             |       |
| Containment Da         | ite:             | 8           |                      |                    |        |             |       |
| Containment Stat       | us: None         |             |                      |                    |        |             |       |
| Customer Feedba        | ck:              |             |                      |                    |        |             |       |
|                        |                  |             |                      |                    |        |             |       |
|                        |                  |             |                      |                    |        |             |       |
|                        |                  |             |                      |                    |        |             |       |
|                        |                  |             |                      |                    |        | Update      | ancel |

If the DMN state is waiting for a response from you, the Action Information tab will have fields available for your input. You are required to first enter the Containment Action and Containment Date and submit the response. You may also attach files to your response if required or requested.

The Containent Response is the description of the action you are taking to contain the issue with the part.

Once you press the Update button, the DMN is sent immediately to your customer for review and approval at this stage.

## **DMN** Approvals

If the Customer reviews and accepts your containment response, the entry will be accepted and the workflow moves to the next step which is the Corrective Action and Root Cause response.

| Root Cause                     |               |
|--------------------------------|---------------|
| Root Cause:                    |               |
| Corrective Action              |               |
| Response Required:             | Yes           |
| Response Due Date:             | 02-21-2014    |
| Corrective Plan:               |               |
| Corrective Date:               |               |
| Corrective Status:             | None          |
| First Corrected Shipment Date: |               |
|                                | Update Cancel |

Root Cause is the description of events or reasons that led to the issue with the part.

**Corrective Plan** is a description of the action you are taking to ensure this particular issue doesn't arise again.

**Corrective Date** is the date the plan is executed.

**First Corrected Shipment Date** is the date of the next shipment that will not have the issue being report on the DMN.

Although you may enter all of the information for containment, corrective and root cause at the same time, the customer may not approve both steps at the same time.

#### **Rejected DMN Responses**

Your customer has the option to reject any of your responses to the DMN when submitted. This will return the DMN to a state that is waiting for you to correct and resubmit your response.

As with most modules in SupplyWeb, there is the option of printing to .PDF. To print any of the DMNs, or DMN Summary, click on the Generate PDF button on the toolbar at the top of your screen. For more information on the toolbar, please refer to the document '1.0 SupplyWeb Customer\_Supplier General Access.doc' in our document library.